# G-Web Photo 機能追加のお知らせ (VER I.78)

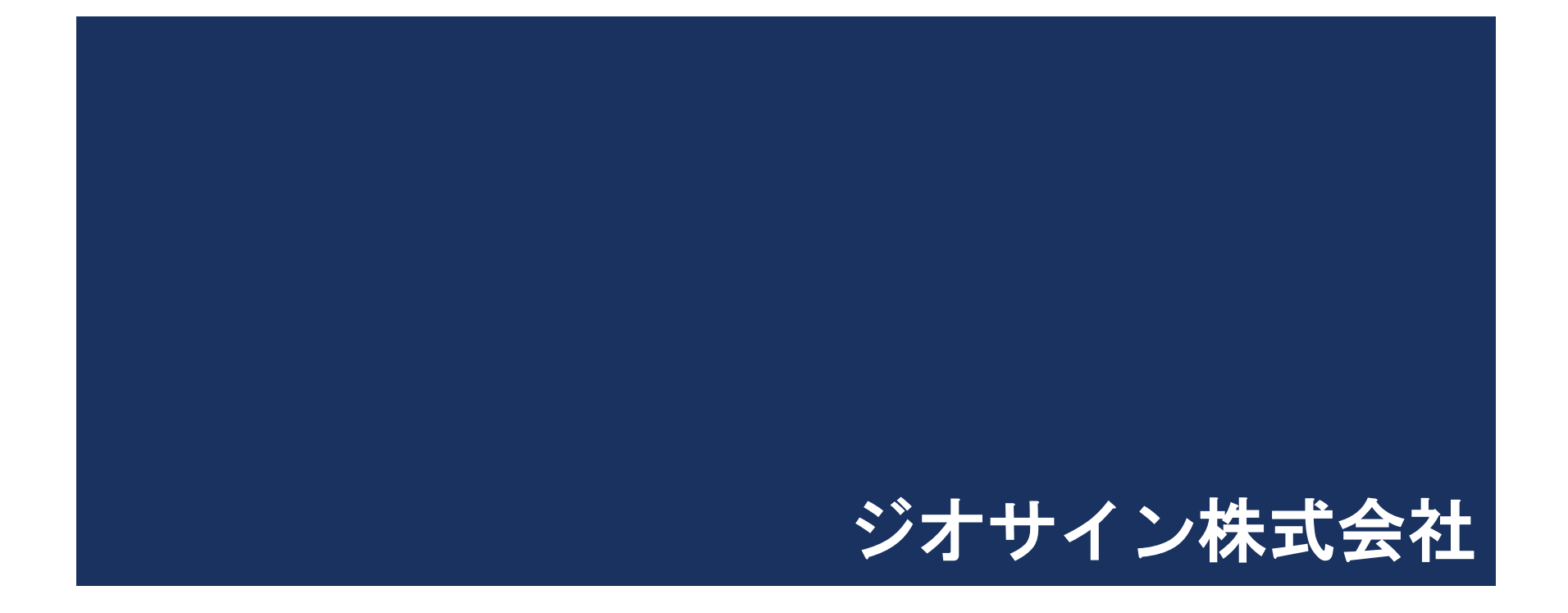

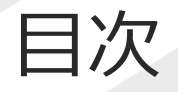

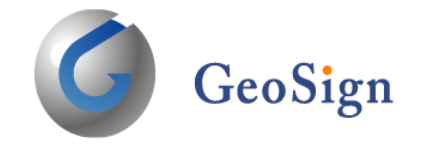

G-Web Photo システムに新しい機能が追加されました。 内容については以下の通りです。

- ・写真一覧画面の変更
- ・黒板内容を撮影モード時に表示
- ・写真設定画面に縦・横の切替ボタンを追加
- ・写真ステータス表示の変更
- ・写真フレームの検索、絞り込み機能を追加
- ・撮影セットと報告書レイアウトのマスタ登録
- ・黒板表示サイズの統一
- ・黒板の自動反映
- ・アプリ更新版の通知機能

・写真一覧画面の変更

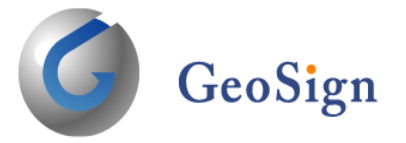

### 写真一覧画面にて、写真名称だけ表示する機能が追加されました。

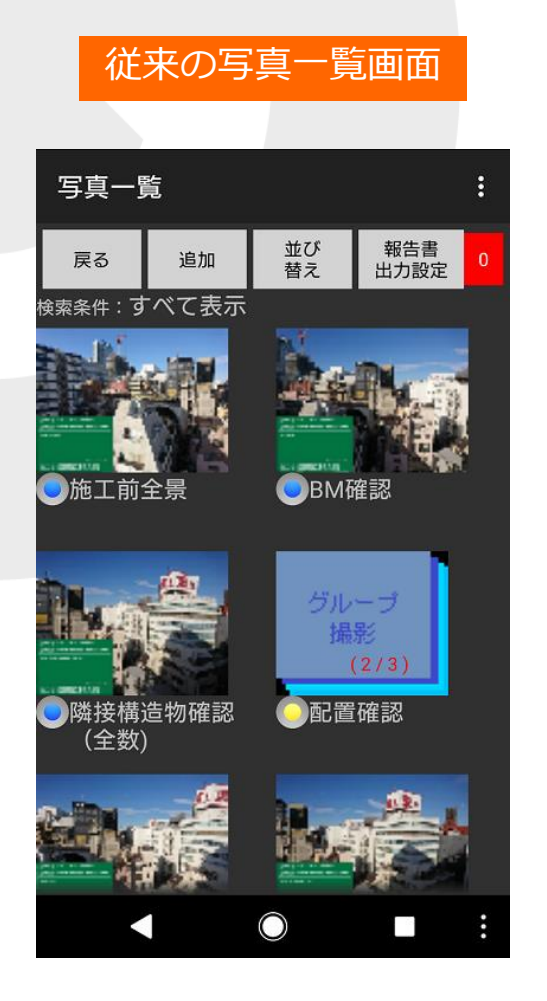

#### 新しい写真一覧画面

| 写真一覧           |                     |            |             |   |  |  |  |  |
|----------------|---------------------|------------|-------------|---|--|--|--|--|
| 戻る             | 追加                  | 並び<br>替え   | 報告書<br>出力設定 | 0 |  |  |  |  |
| 検索条件:す         |                     |            |             |   |  |  |  |  |
| •              | 使用機械(バックホウ)         |            |             |   |  |  |  |  |
|                | 使用機械(溶接機)           |            |             |   |  |  |  |  |
| ● 材料検収(杭長・本数)  |                     |            |             |   |  |  |  |  |
|                | ● 材料検収(杭先端)         |            |             |   |  |  |  |  |
| ● 材料検収(杭頭キャップ) |                     |            |             |   |  |  |  |  |
| ● 材料検収(内径管)    |                     |            |             |   |  |  |  |  |
| •              | ● ┢ أَرْ ( 0 / 37 ) |            |             |   |  |  |  |  |
|                |                     | $\bigcirc$ |             | : |  |  |  |  |

### ・写真一覧画面の変更

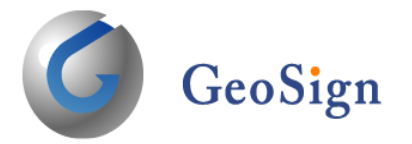

#### 設定手順

「:」ボタンをタップ

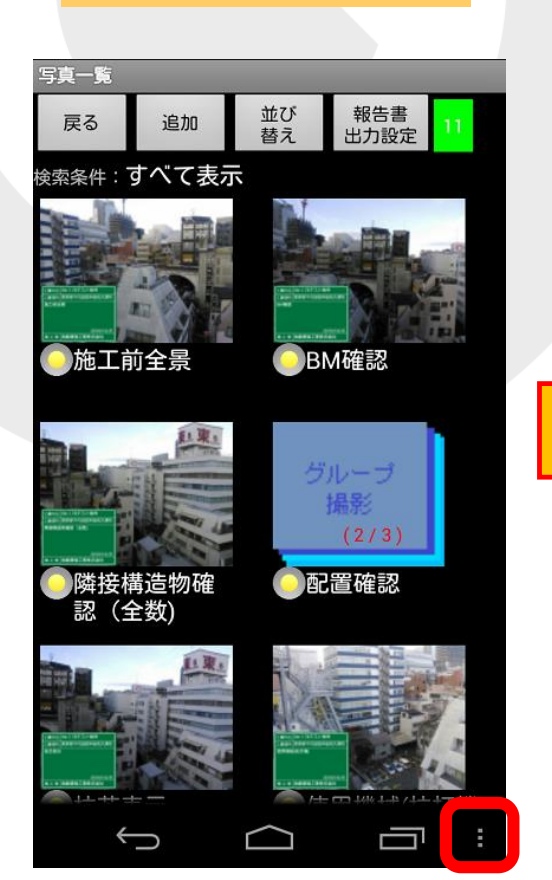

#### 「その他」をタップ

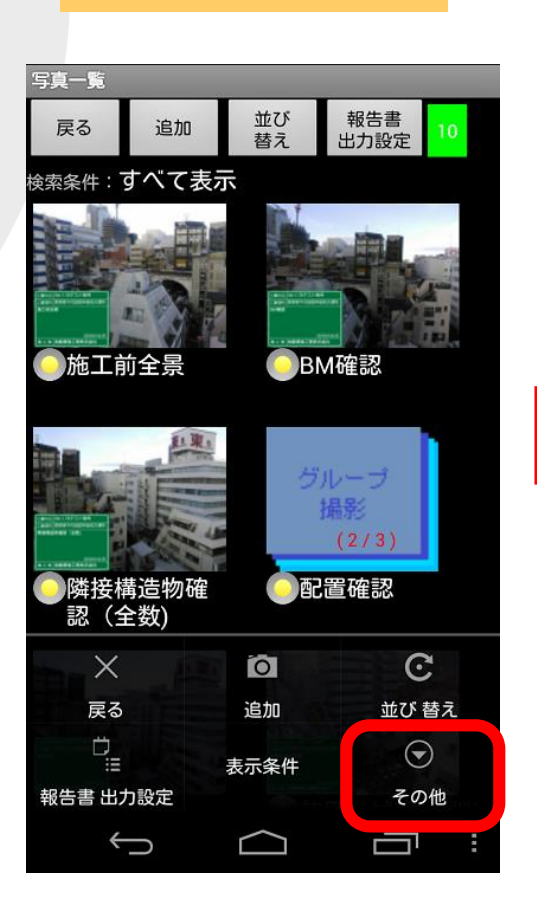

#### 「表示切替」をタップ

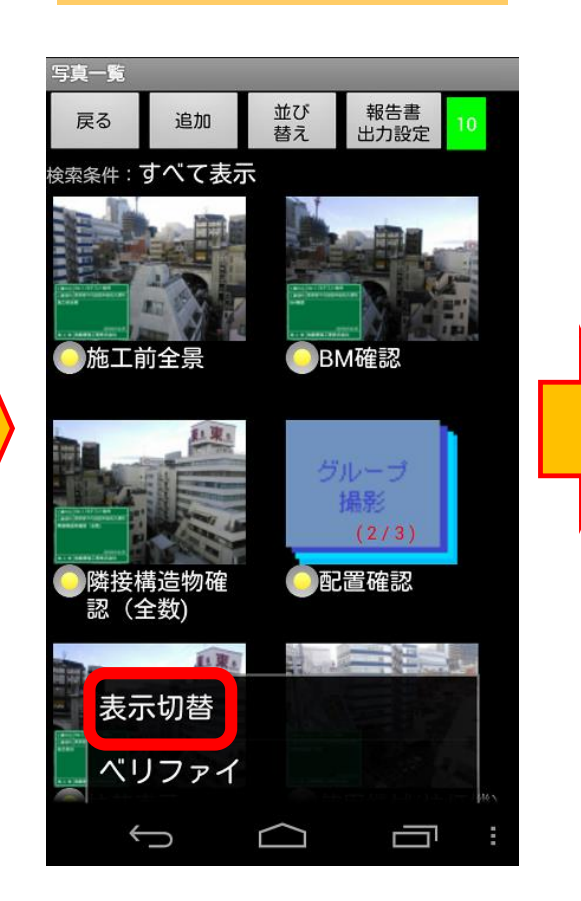

・写真一覧画面の変更

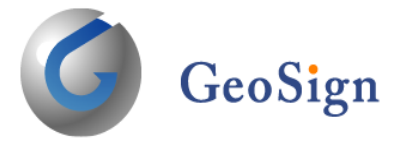

#### 設定手順

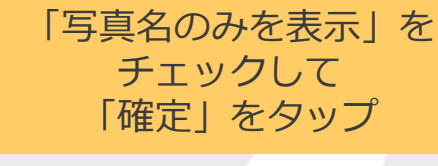

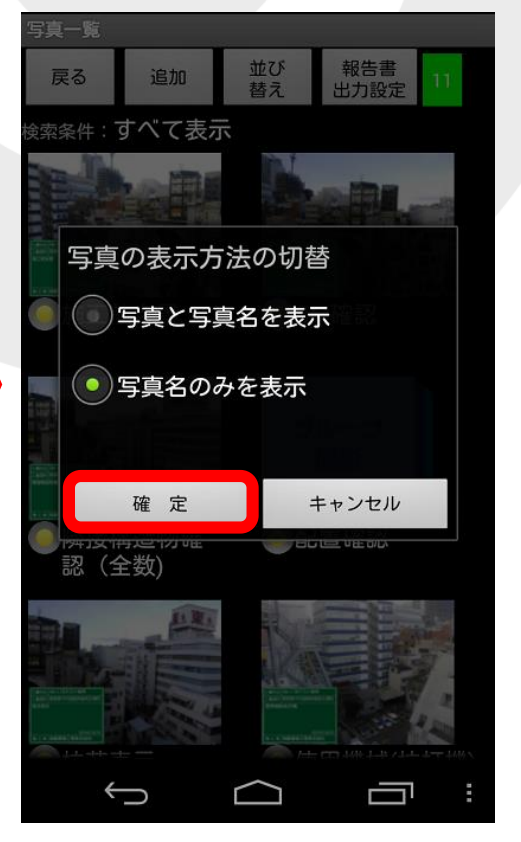

#### 表示が写真名称のみに 切り替わります。

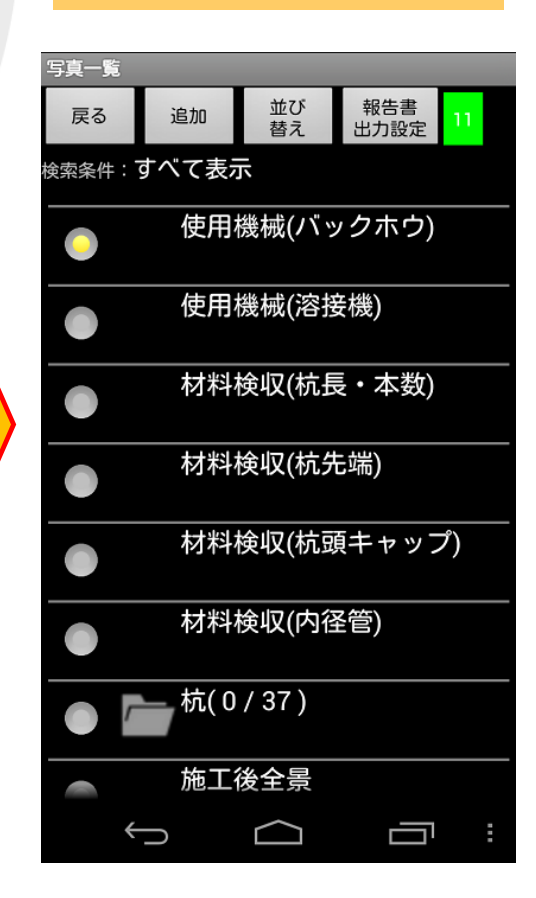

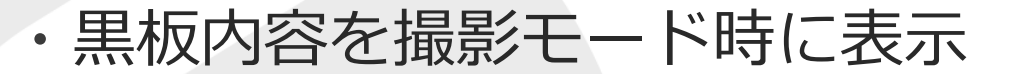

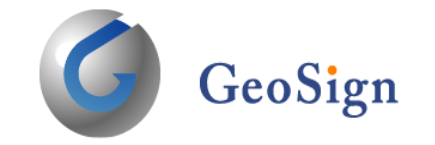

黒板に表示される物件名称や内容が、撮影時にも表示されるようになりました。

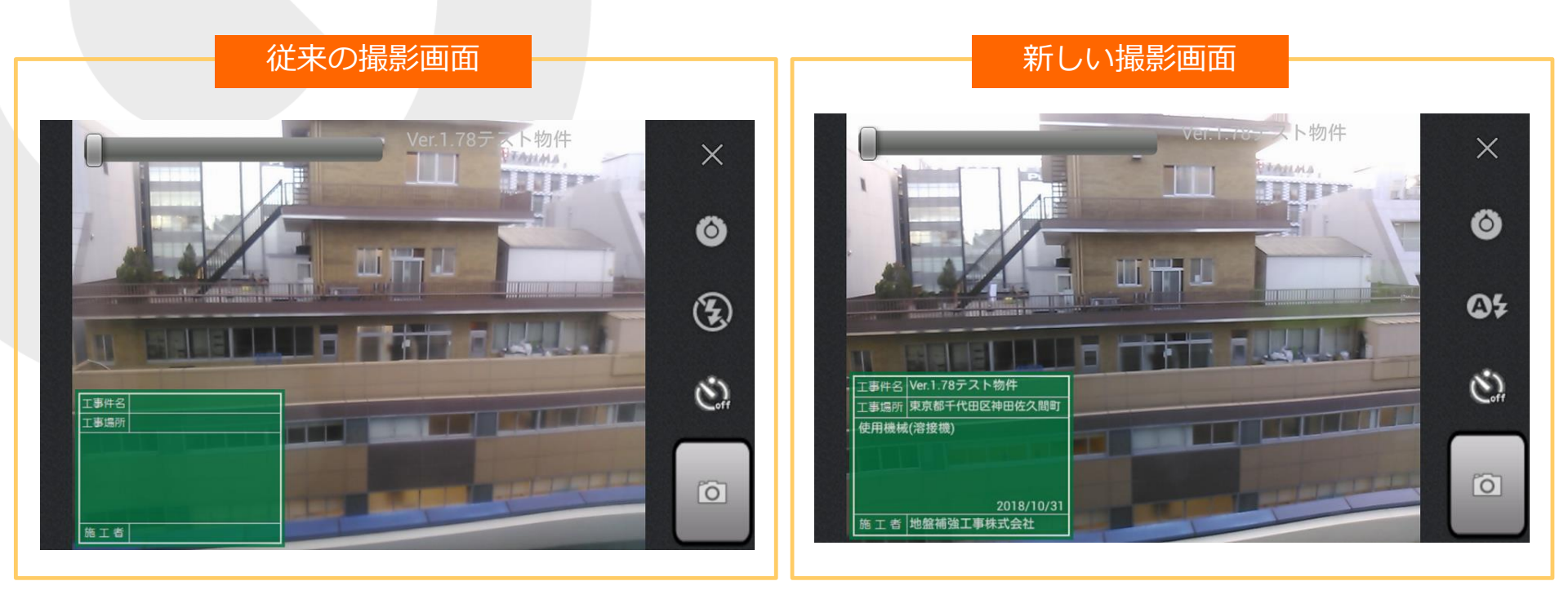

# ・写真設定画面に縦・横の切替ボタンを追加

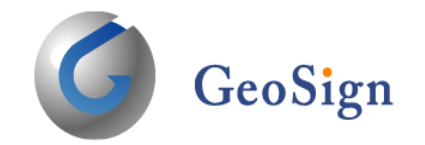

¢

 $\frown$ 

### 写真撮影方向を撮影モード時の設定から変更できるようになりました。

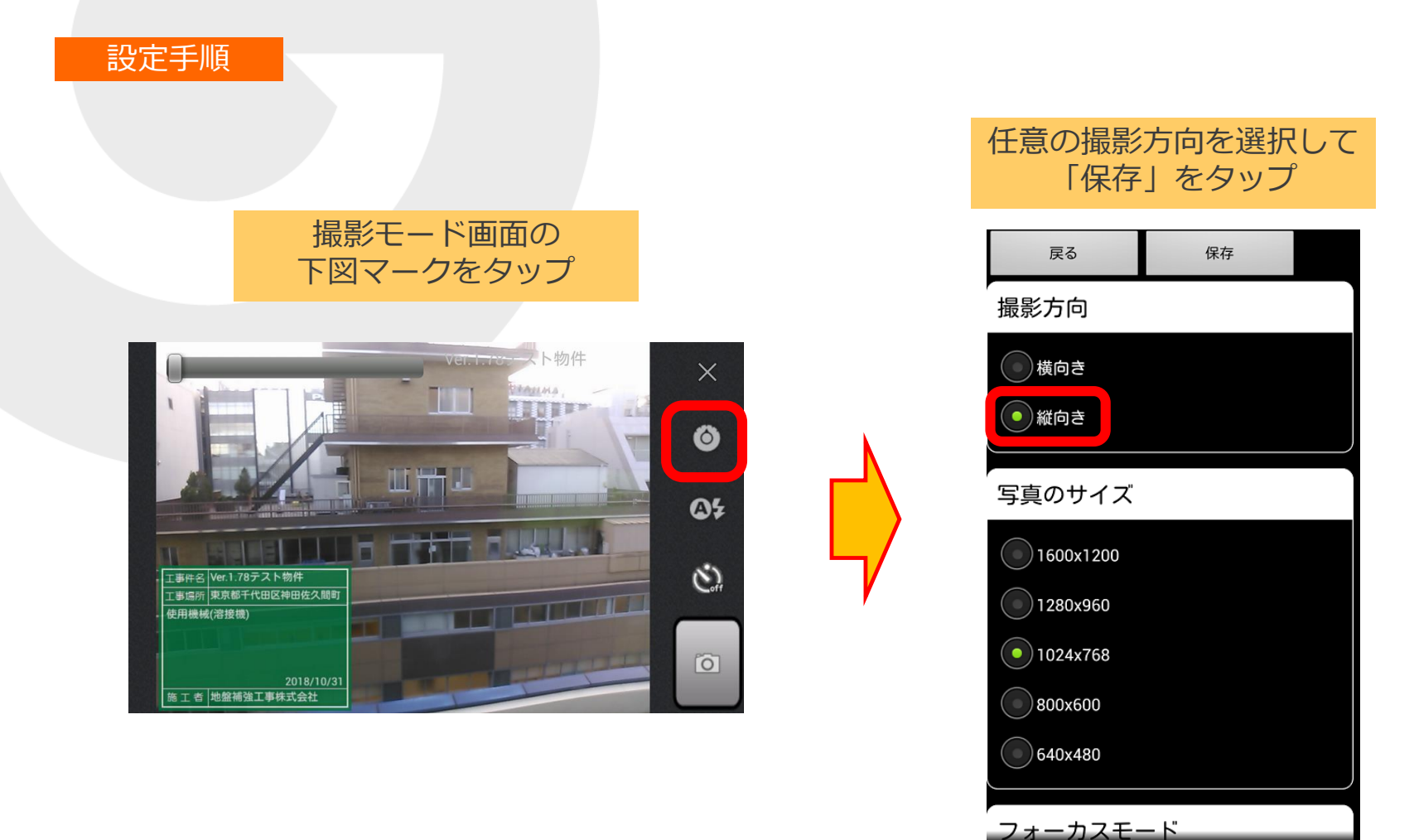

# ・写真設定画面に縦・横の切替ボタンを追加

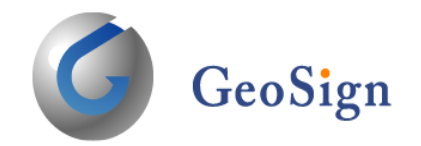

並び

替え

報告書

出力設定

●使用機械(溶接機)

●材料検収(杭先端)

### 写真撮影方向を撮影モード時の設定から変更できるようになりました。

#### 設定手順

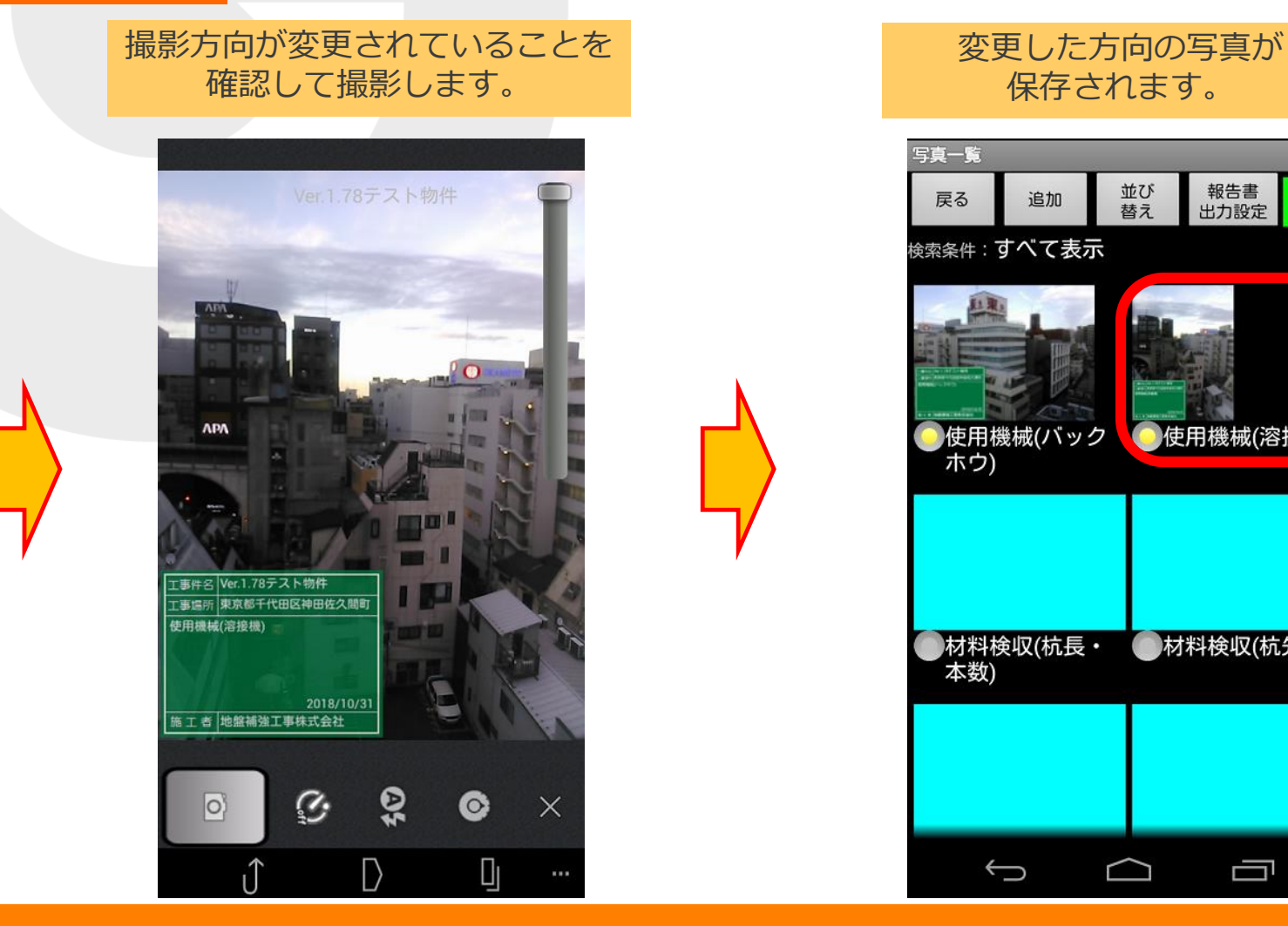

・写真ステータス表示の変更

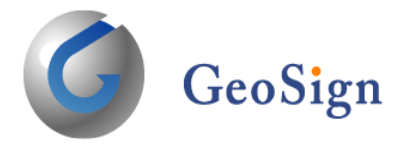

### 写真ステータスを表す記号が変更されました。

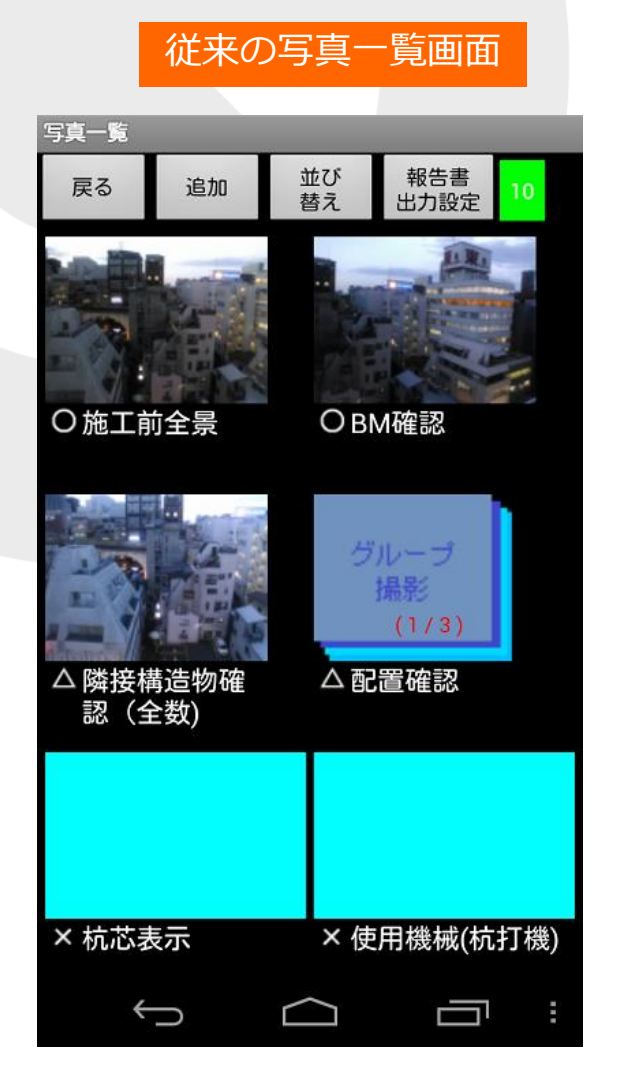

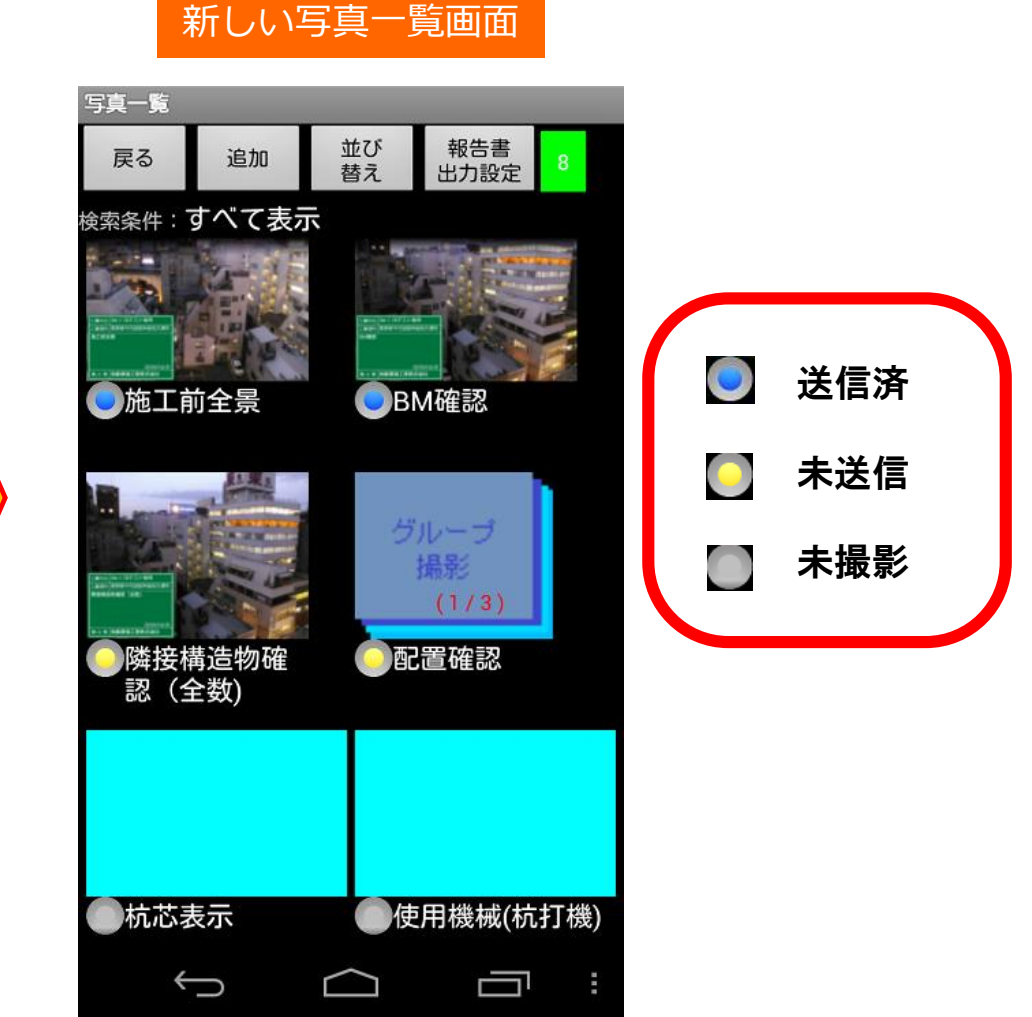

# ・写真フレームの検索、絞り込み機能を追加

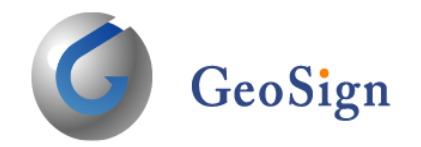

表示する写真を絞り込む機能が追加されました。 撮影枚数が多くても、未撮影の写真や任意のキーワードが入った写真のみを 表示させることができます。

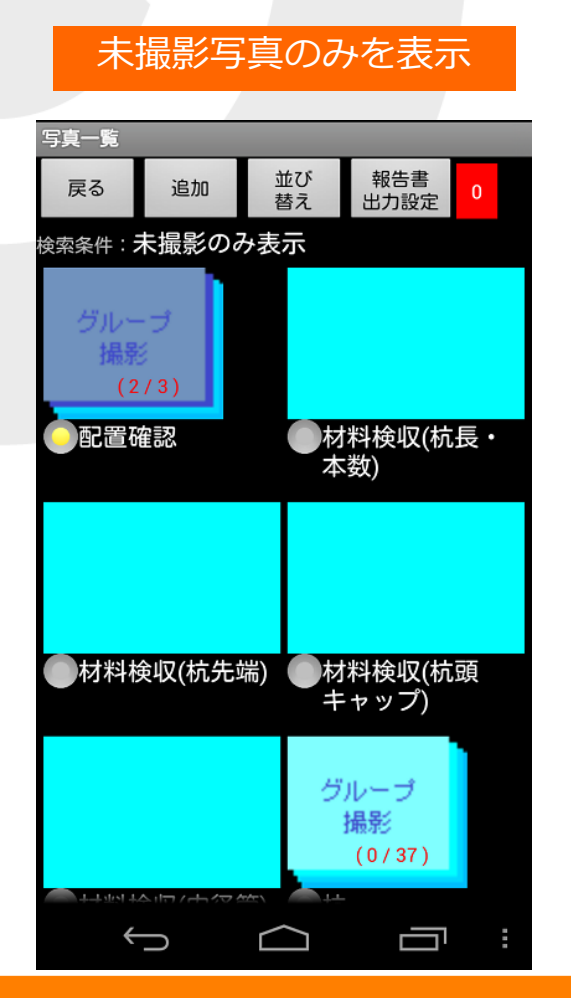

| 写真名に「<br>写真のみ                        | 杭」を含む<br>≁を表示           |
|--------------------------------------|-------------------------|
| 写真一覧 戻る 追加 算                         | 並び 報告書 11<br>替え 出力設定 11 |
|                                      | か」<br>で使用機械(杭打機)        |
| <ul> <li>材料検収(杭長・<br/>本数)</li> </ul> | ●材料検収(杭先端)              |
|                                      | グループ<br>撮影<br>(0/37)    |

# ・写真フレームの検索、絞り込み機能を追加

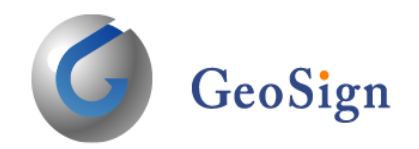

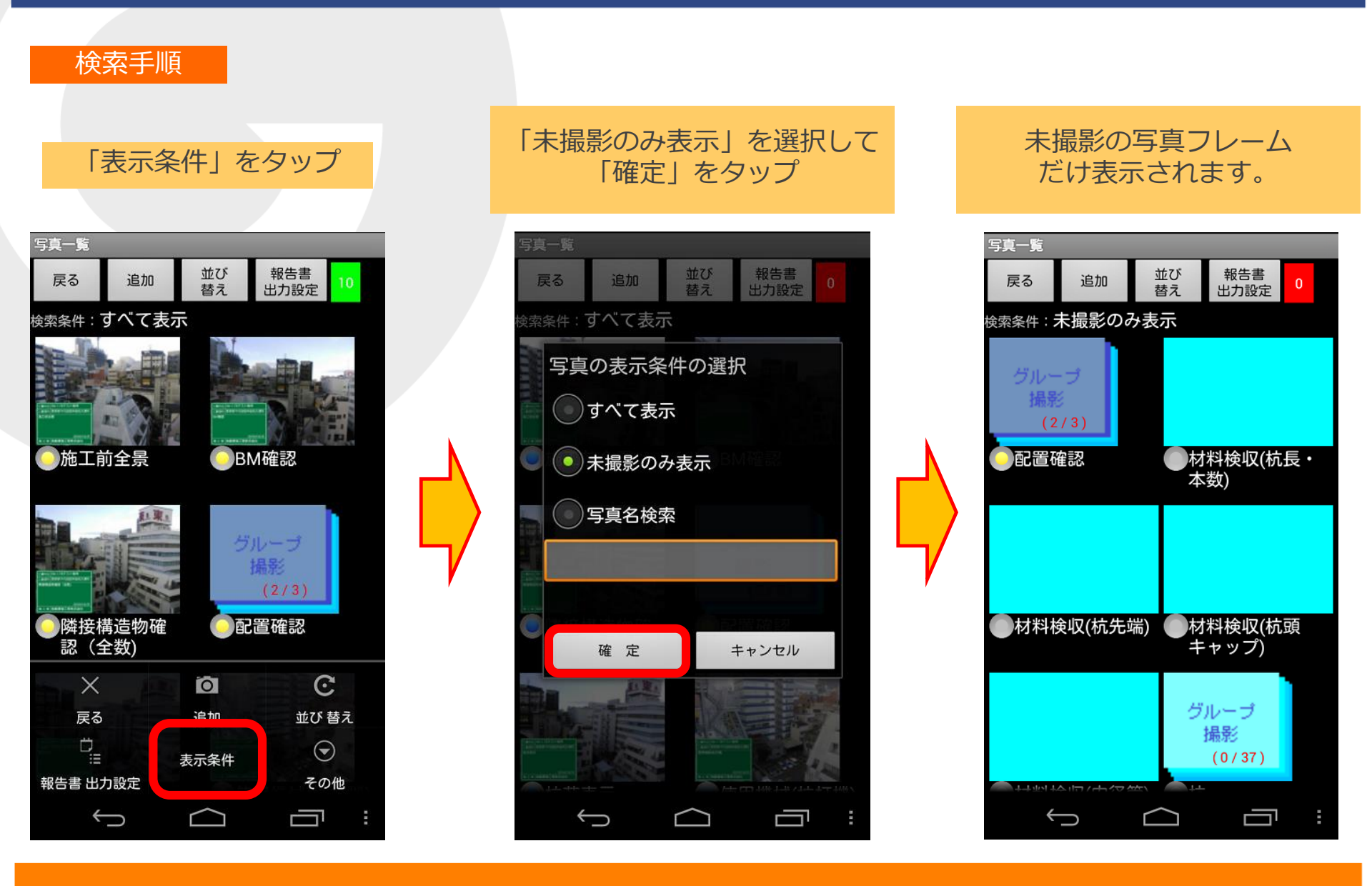

# ・写真フレームの検索、絞り込み機能を追加

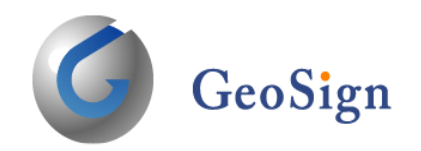

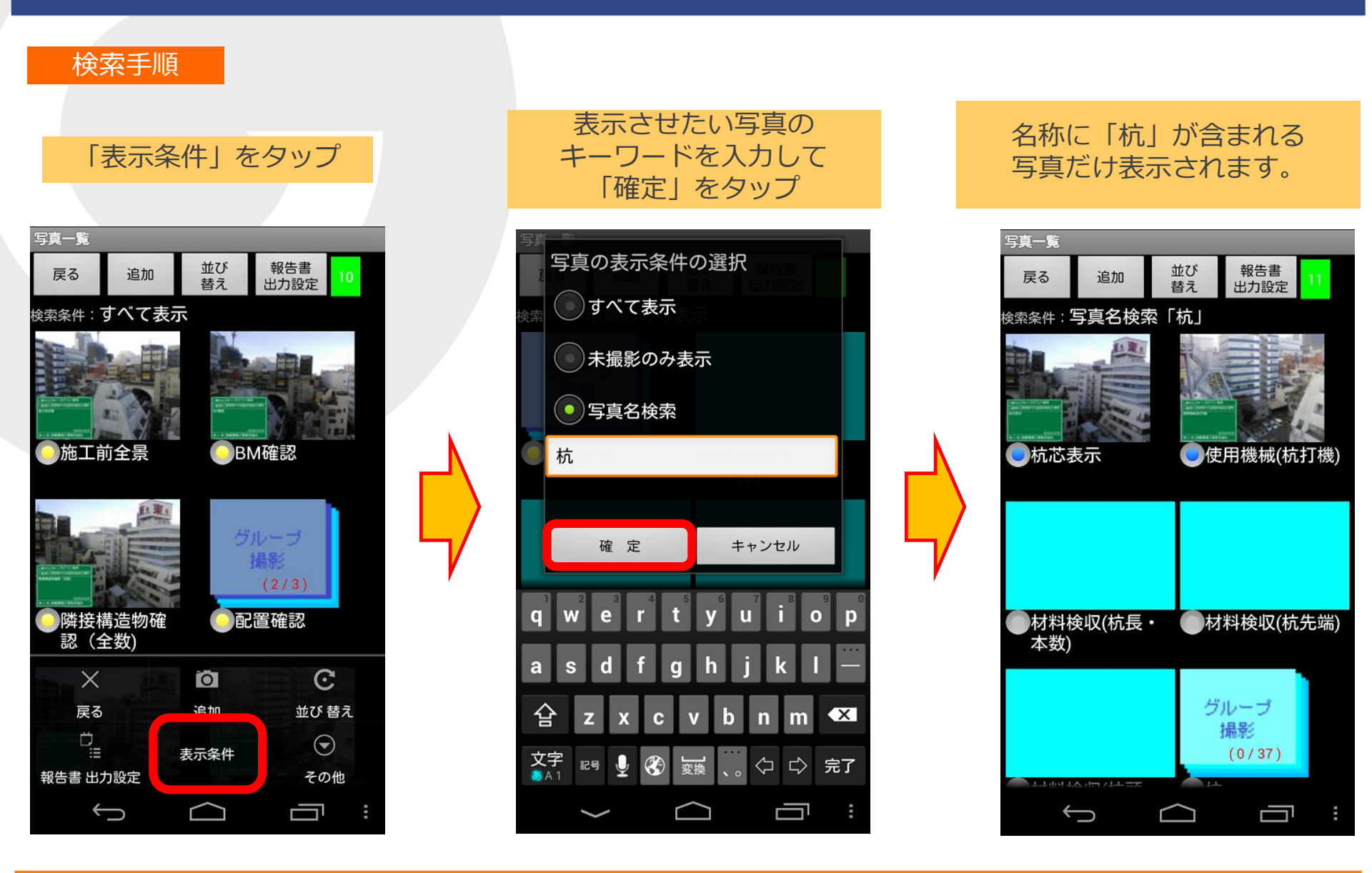

・写真フレームの検索、絞り込み機能を追加

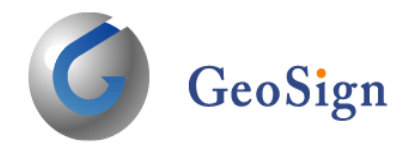

### G-Webサーバーにも「写真絞り込み」を追加しました。 写真名称もしくは日付により絞り込みが可能です。

| G Web>型作描言         D <sup>1</sup> 日本         日本           1 | Blue G-Web system                                 |
|----------------------------------------------------------------------------------------------------|---------------------------------------------------|
|                                                                                                    | 「検索」を実行<br>■#### ################################ |

・黒板表示サイズの統一

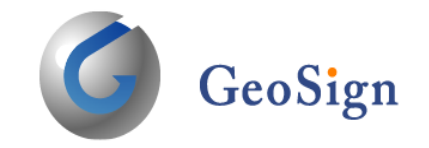

Ver1.77では電子黒板の設定(『×0.7・×1.0・×1.5・×2.0』)を設定していても写真撮影時の写真サイズの選択により電子黒板の表示サイズにバラつきが出てました。

最新バージョン(Ver1.78)により、写真撮影時の写真サイズが異なる場合でも電子黒板の表示サイズを 統一することが可能になりました。

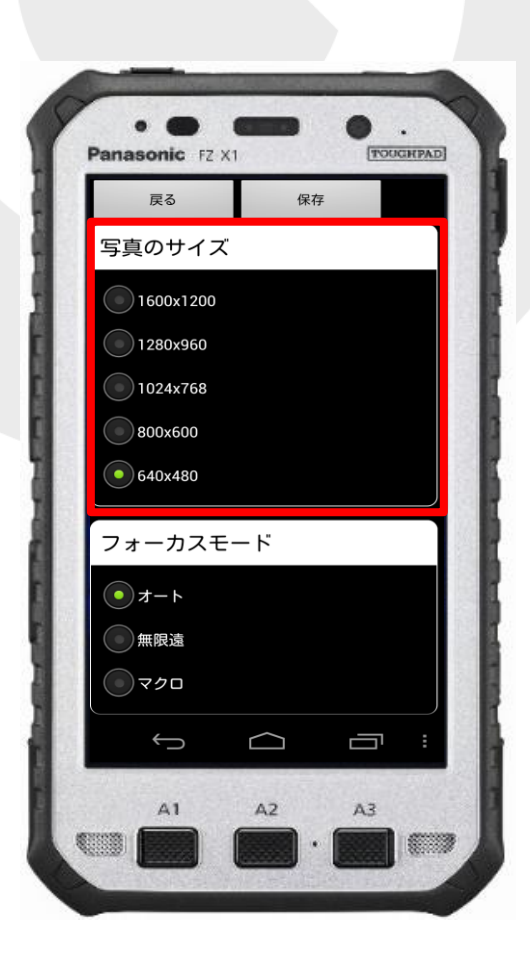

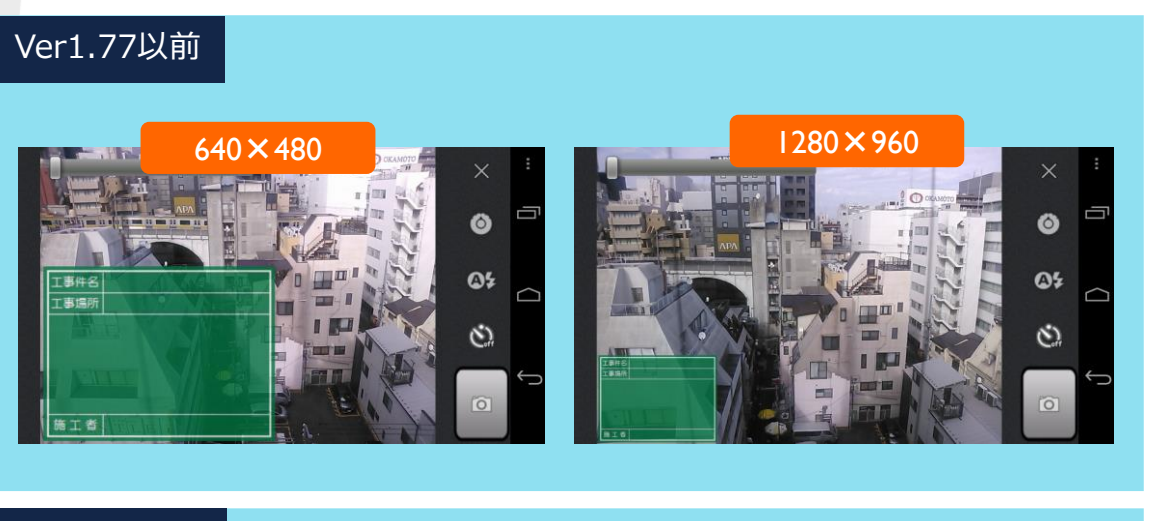

#### Ver1.78

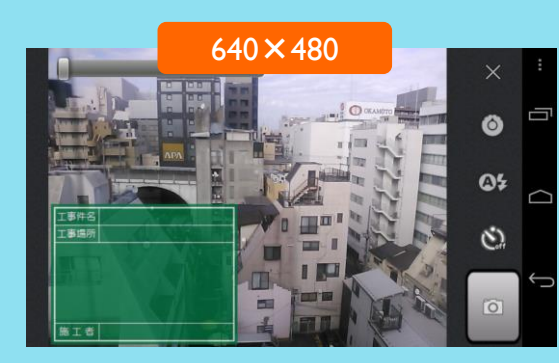

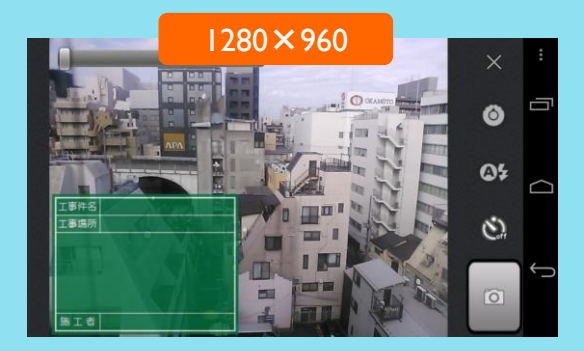

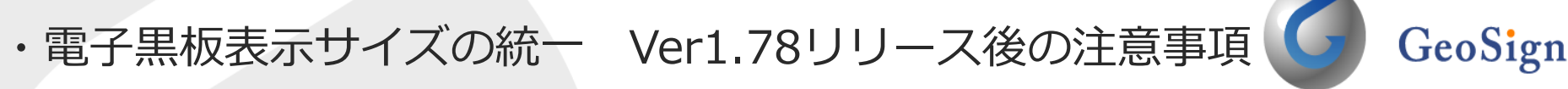

電子黒板の表示サイズ仕様が変わるため、リリース後に現状の撮影セットに設定されている黒板の表示サイズ倍率を一律「×1.0」に変更させていただきます。その ためリリース後に、新しく撮影をする際に以下のように違いが発生します。

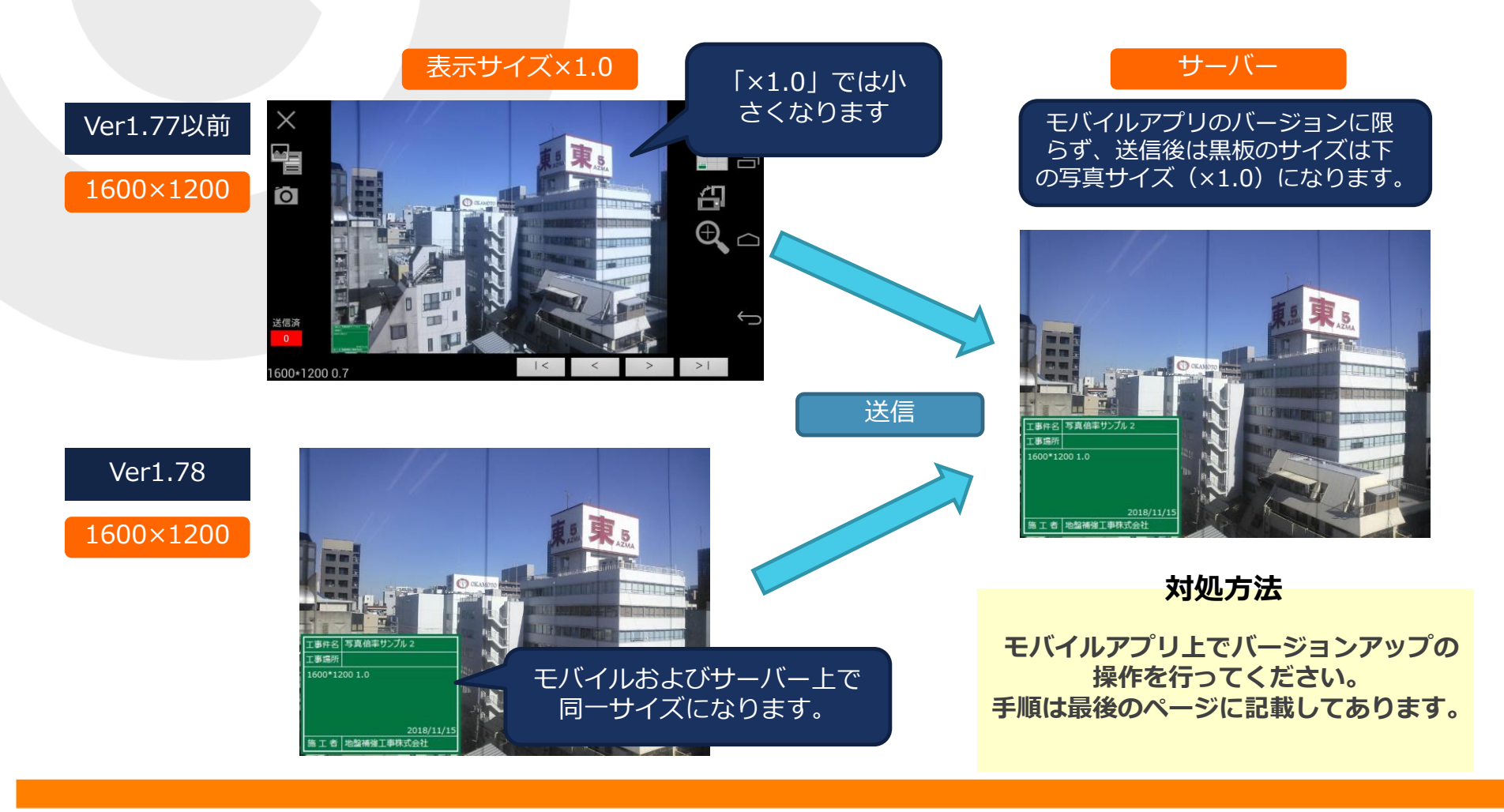

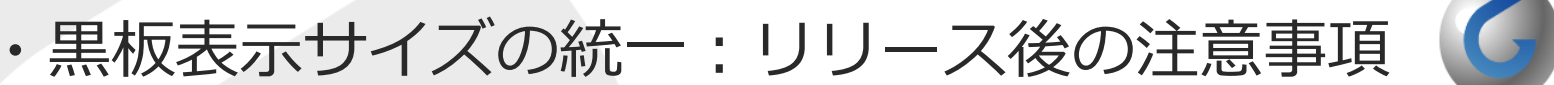

GeoSign リリース以前の黒板を編集すると以下のように黒板のサイズが変わる事が あるかもしれませんが、表示サイズ部分を「×1.0」に変更していただきま すと解消されます。または、一括で表示サイズを設定してください。

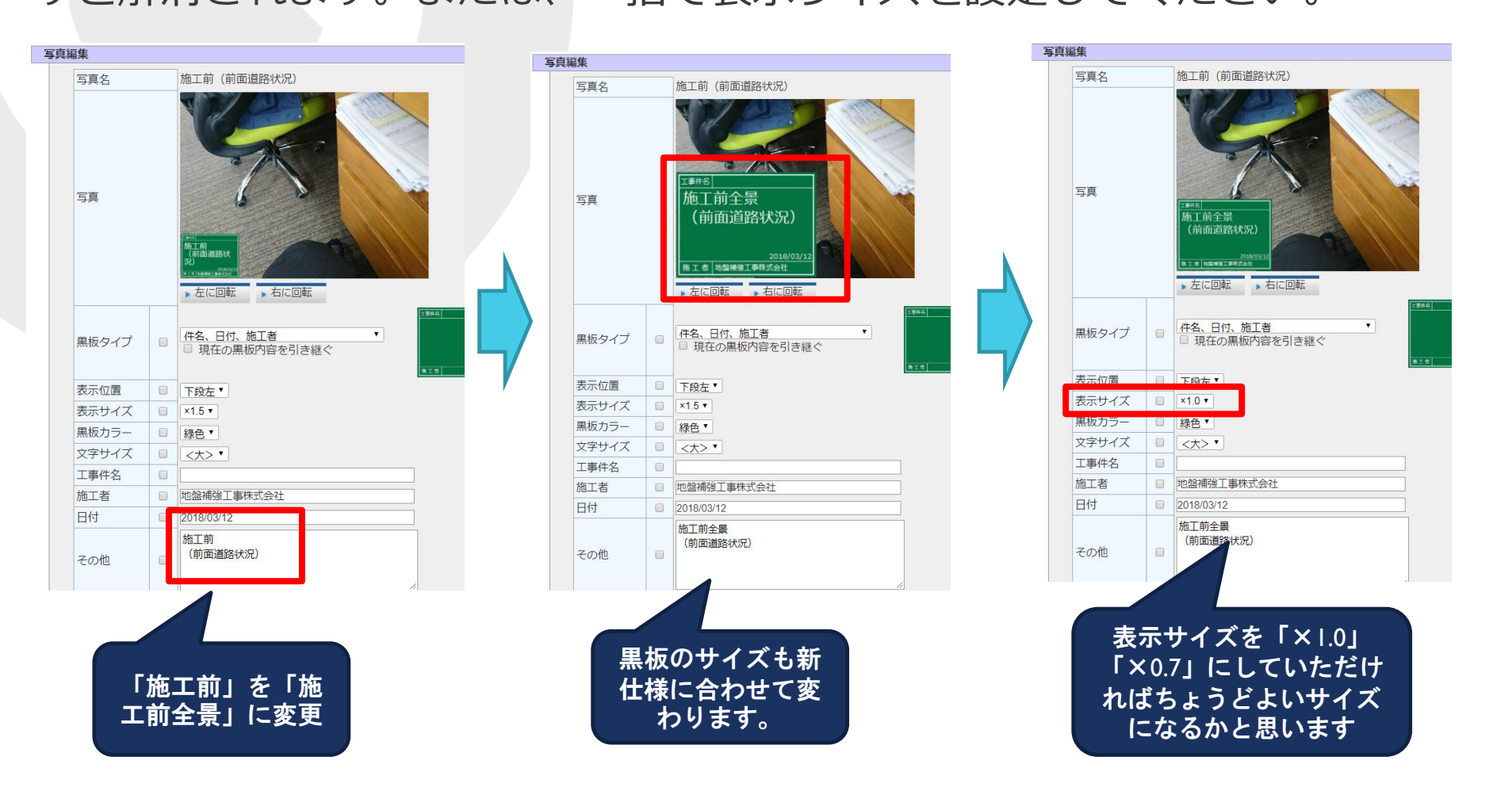

・撮影セットと報告書レイアウトのマスタ登録

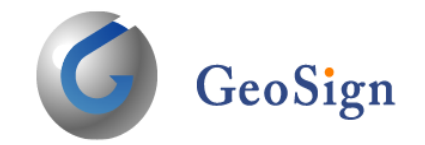

### 撮影セット登録時に報告書レイアウトの設定が行えるようになりました。

| <u>報一覧</u> > <u>規</u><br>-> | <u>影セット一覧</u> >撮 | 影セット保守                                       |                                                                                                    |               |                      | 使用量:0.0% | <b>秋山光</b><br>星履歴 ログアウト ログイン切替 | <b>@</b> G- | Web | syst |
|-----------------------------|------------------|----------------------------------------------|----------------------------------------------------------------------------------------------------|---------------|----------------------|----------|--------------------------------|-------------|-----|------|
| 撮影セッ                        | ト情報              |                                              |                                                                                                    |               |                      |          |                                |             |     |      |
|                             | 更新               | 削除,                                          | 戻る)複写                                                                                                    | ,インボート 」エ     | クスポート                |          |                                |             |     |      |
| 숤                           | 員名               | 地盤補強工事株式                                     | 会社 >                                                                                                    |               |                      |          |                                |             |     |      |
| 撮                           | 影セット名            | ■柱状改良(連続                                     | 最影用)                                                                                                    | *<br>년 /      | 土聿」                  | イマウトの避け  | ロが可能です                         |             |     |      |
| <del>ب</del>                | エックリスト           | 工事会社請け_柱                                     | おし マン しょうしょう しょうしょう しょうしょう しょうしょう おんしょう しんしょう おんしょう おんしょう しんしょう しんしょ しんしょ | ŦŊŗ           | コーレ                  | 「ノノトリ悪」  | CUT HIBLE C 9                  | 0           |     |      |
| 報                           | 告書レイアウト          | <ul> <li>標準レイアウト</li> <li>標準(ロゴ無)</li> </ul> |                                                                                                    |               |                      |          |                                |             |     |      |
| I                           | 法名(黒板)           | 標準(日付無)<br>標準(ロゴ、日付                          | (無)                                                                                                    | *=+=          | T05.                 |          |                                |             |     |      |
| 黒/                          | 板タイノ あカニー        | 總色∨                                          |                                                                                                    | 衣示 <u>U</u> 直 | ▶段左 ♥ 衣示サイス<br>マホン ▼ | x1.0 V   |                                |             |     |      |
| セ                           | ット明細             | →最終行に追加                                      | 行追加 计间除                                                                                                    | 、 全行削除 、      | ↓に移動                 | -        |                                |             |     |      |
|                             | Ne               | 撮影名称                                         | グループ名称                                                                                                    | GPS区分         | 発影タイプ                | 写真情報コメント | 黒板コメント                         | 同期          | 出力  |      |
|                             | 1 施工前全易          | <sup>長</sup> (右or左)                          | 施工前全景(右or左)                                                                                                    | 0:GPS捕捉不要     | 2:通常/追加 🗸            |          |                                |             | v   | •    |
|                             | 2 施工前全景          | 景 (右or左)                                     | 施工前全景(右or左)                                                                                                    | 0:GPS捕捉不要 🔪   | 0.通常撮影 🗸             |          |                                |             |     |      |
|                             | 3 施工前全舅          | <sub>そ</sub> (右or左)                          | 施工前全景(右or左)                                                                                                    | 0:GPS捕捉不要 丶   | 0.通常撮影 🗸             |          |                                |             |     |      |
|                             | 4 施工前全景          | <sub>そ</sub> (右or左)                          | 施工前全景(右or左)                                                                                                    | 0:GPS捕捉不要 🔨   | 0:通常撮影 🗸             |          |                                |             |     |      |
|                             | 5 施工前全景          | <sub>そ</sub> (右or左)                          | 施工前全景(右or左)                                                                                                    | 0:GPS捕捉不要 🔨   | • 0:通常撮影 •           |          |                                |             |     |      |
|                             | 6 施工前全新          | <sub>そ</sub> (右or左)                          | 施工前全景(右or左)                                                                                                    | 0:GPS捕捉不要     | 1:追加撮影 🗸             |          | -                              |             |     |      |
|                             | 7 BM・GL發         | [20]                                         | BM・GL確認                                                                                                    | 0:GPS捕捉不要     | 2:通常/追加 🗸            |          |                                |             | 2   |      |

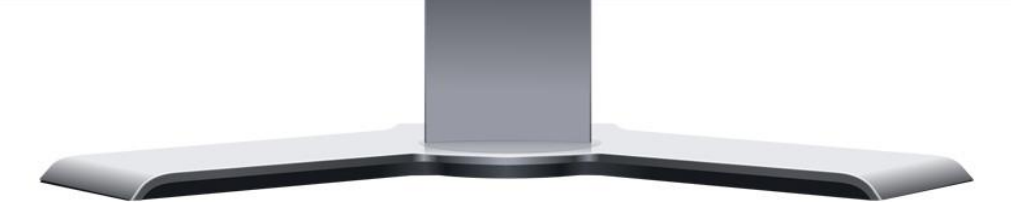

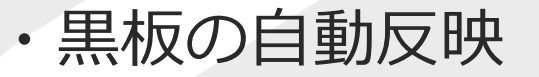

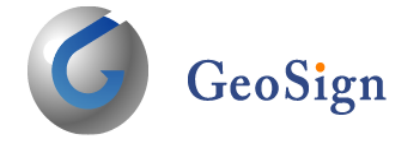

従来は電子黒板の一括編集時に『保存』を実行しなければ編集した情報が電子黒板 へ反映されませんでしたが、『保存』を実行しなくても編集した情報がすぐに電子 黒板へ反映されるようになりました。

| <ul> <li>▶ 戻る</li> <li>▶ 保存</li> <li>▶ 途中保存</li> <li></li></ul>                                                                                                    | <ul> <li>✓ 現在の黒板内容を引き継ぐ</li> </ul>                                                                                                    |
|----------------------------------------------------------------------------------------------------|----------------------------------------------------------------------------------------------------|
| No     写真       修正した内容がすぐ(       「これの」「日本の」」       「これの」「日本の」」       「これの」「日本の」」       「これの」「日本の」」       「これの」「日本の」」       「これの」「日本の」」       「これの」「日本の」」       「これの」」       「これの」」       「これの」」       「これの」」       「これの」」       「これの」」       「これの」」       「これの」」       「これの」」       「これの」」       「これの」」       「これの」」       「これの」」       「これの」」 | Image: 1-3     Image: 1-3       C電子黒板に反映されます       Image: 1-3       Image: 1-3 </th |
|                                                                                                    |                                                                                                    |

# ・アプリ更新版の通知機能

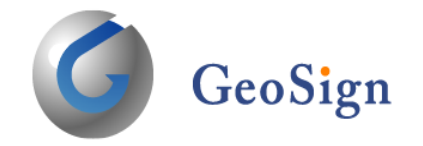

アプリの更新版が存在する場合、アプリ起動時に画面上部の通知欄に表示されるだけでしたが、Ver.1.78からはバージョンアップの確認が画面に表示されるようになりました。

#### Ver1.77以前

従来では画面上部を指で下方向になぞると通知欄 が表示され、その中に通知が表示されていました。

#### Ver1.78

アプリ起動時にバージョンアップ確認が表示され るようになります。 Ver.1.78からの機能になりますので、お知らせが 表示されるのは次回のバージョンアップからにな ります。

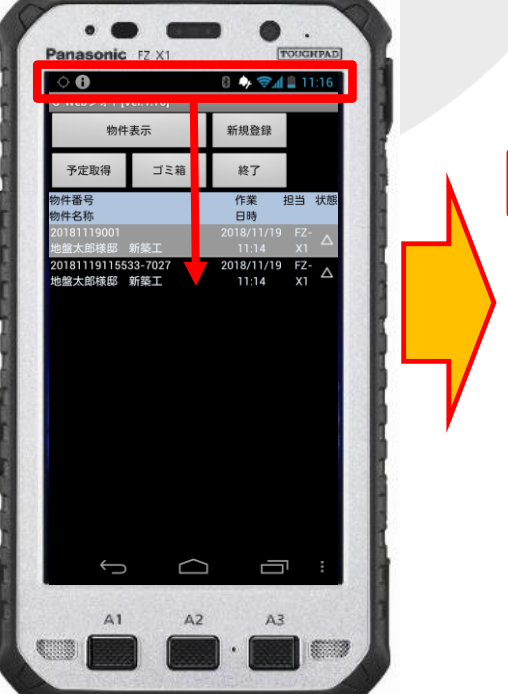

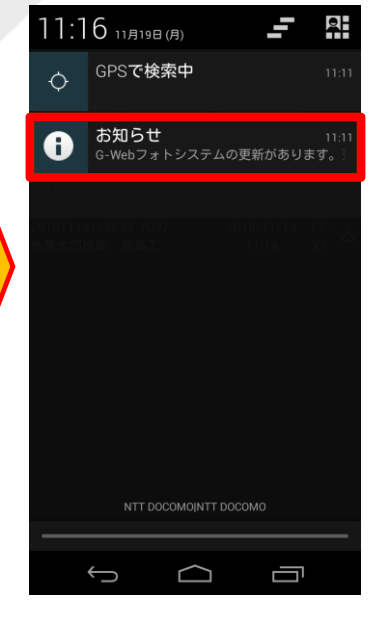

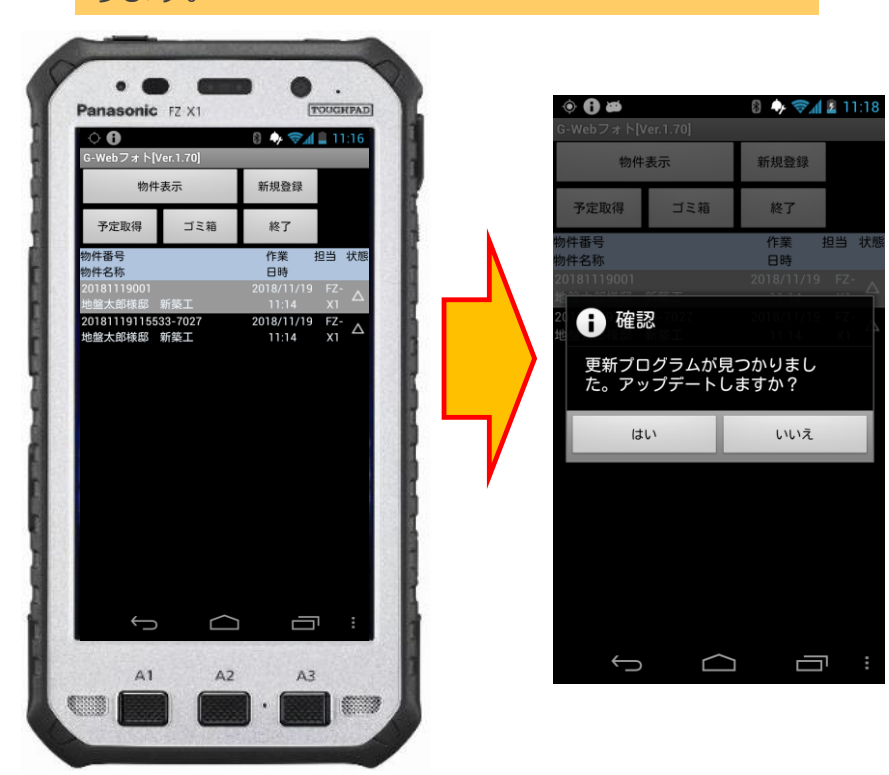

・バージョンアップ方法

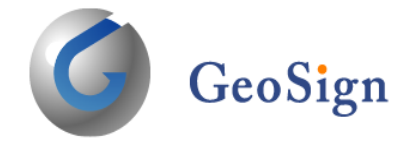

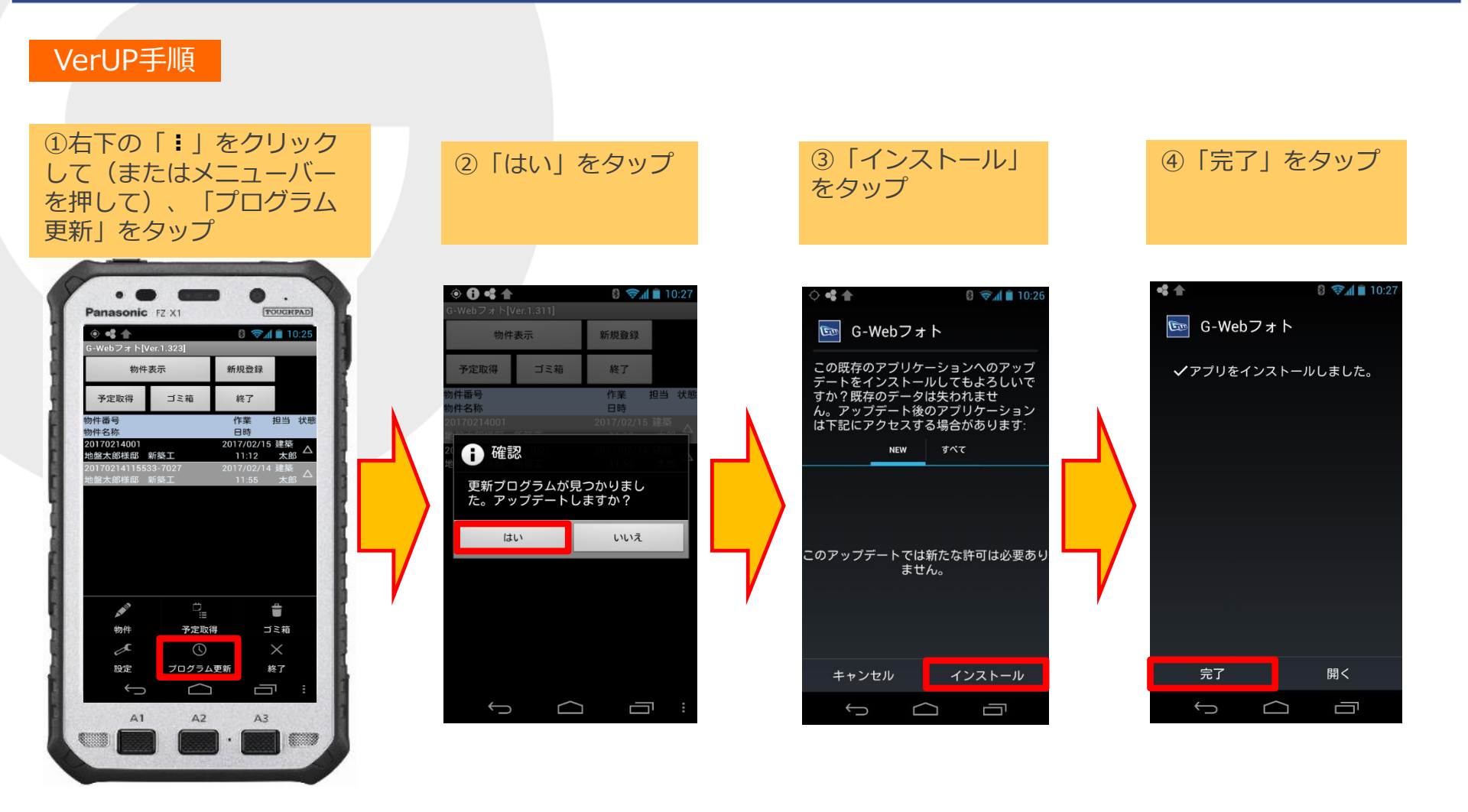

バージョンアップ方法はFZ-XIの場合です。メニューボタンの場所は機種により異なります。